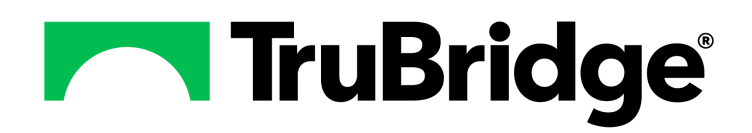

# **Temporary Registration User Guide**

Temporary Registration User Guide

**Temporary Registration User Guide** 

by TruBridge

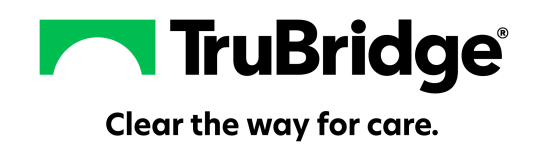

### **Temporary Registration User Guide**

#### Copyright © 2025 by TruBridge.

All rights reserved. This publication is provided for the express benefit of, and use by TruBridge Client Facilities. This publication may be reproduced by TruBridge clients in limited numbers as needed for internal use only. Any use or distribution outside of this limitation is prohibited without prior written permission from TruBridge. The reception of this publication by any means (electronic, mechanical, photocopy, downloading, recording, or otherwise) constitutes acceptance of these terms.

Trademarks:

The TruBridge logo, as it appears in this document is a Trademark of TruBridge.

Limitations:

TruBridge does not make any warranty with respect to the accuracy of the information in this document. TruBridge reserves the right to make changes to the product described in this document at any time and without notice.

**Version** : 22.01

Published : May 2025

TruBridge 54 St. Emanuel Street Mobile, AL 36602 T (877) 424-1777 trubridge.com

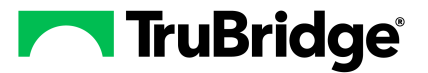

I

## **Table of Contents**

| Chapter 1 | Introduction                   |    |  |  |  |  |
|-----------|--------------------------------|----|--|--|--|--|
|           | Attestation Disclaimer         | 1  |  |  |  |  |
|           | What's New                     | 1  |  |  |  |  |
| Chapter 2 | Overview                       |    |  |  |  |  |
| Chapter 3 | Temporary Account Registration |    |  |  |  |  |
|           | Overview                       | 3  |  |  |  |  |
|           | From Hospital Base Menu        | 4  |  |  |  |  |
|           | From Master Patient Index      | 9  |  |  |  |  |
|           | From Charts                    | 10 |  |  |  |  |
|           | From Tracking Board            | 12 |  |  |  |  |

1

### Chapter 1 Introduction

### 1.1 Attestation Disclaimer

Promoting Interoperability Program attestation confirms the use of a certified Electronic Health Record (EHR) to regulatory standards over a specified period of time. The TruBridge Promoting Interoperability Program certified products, recommended processes and supporting documentation are based on TruBridge's interpretation of the Promoting Interoperability Program regulations, technical specifications and vendor specifications provided by CMS, ONC and NIST. Each client is solely responsible for its attestation being a complete and accurate reflection of its EHR use during the attestation period and that any records needed to defend the attestation in an audit are maintained. With the exception of vendor documentation that may be required in support of a client's attestation, TruBridge bears no responsibility for attestation information submitted by the client.

### 1.2 What's New

This section introduces the new features and improvements for the **Temporary Account Registration** menu for release Version 22.01. A brief summary of each enhancement is given referencing its particular location if applicable. As new branches of Version 22.01 are made available, the original enhancements will be moved to the Previous Work Requests section. The enhancements related to the most current branch available will be listed under the main What's New section.

Each enhancement includes the Work Request (WR) Number and the description. If further information is needed, please contact **Client Services** Support.

**NOTE:** Version 22.01 does not include any new enhancements.

### **Chapter 2** Overview

2

This user guide provides the steps necessary to perform a Temporary Registration. Temporary account registration is designed to provide a quick mechanism to register patients with temporary accounts.

### **Chapter 3** Temporary Account Registration

### 3.1 Overview

Temporary account registration is designed to provide departments with a quick mechanism to register patients with temporary accounts. This is a useful tool when a physician's office wants to schedule a patient procedure for a future date. In the laboratory, temporary accounts may be created to place orders on patient specimens received from clinics, physician offices or home health agencies. It is recommended that temporary accounts be created through the Patient Profile in order to capture previous account information. Patients that do not have an existing Patient Profile, will have one created upon the completion of the temporary registration process. The registration department will be responsible for completing the registration for these accounts.

Features:

- Creates an account with patient name, sex, date of birth, physician name and date of service.
- Allows Contract Billing codes to be entered for appropriate accounts.
- Allows the patient's financial class for this account to be updated.
- Allows the patient's report location to be entered.
- Displays a message that the patient's previous admission was in isolation.
- Displays a message when the patient has an existing account with the same pre-admit date.
- The business office may print exception reports to monitor and complete temporary accounts.

### 3.2 From Hospital Base Menu

4

Select Web Client > System Menu > Hospital Base Menu > Temporary Account Registration

| ÷                        | Signed On Emp. XXX Dept 058        |
|--------------------------|------------------------------------|
| Patient Functions - Temp | porary Patient Registration        |
| Patient Number:          | Complete Delete                    |
| Patient Name:            | 🔎 🔯 Guarantor Name: 🖉 🔯            |
| Birth Sex:               | Guarantor SSN:                     |
| Birth Date:              | MMDDYYYY Guarantor Address 1:      |
| Physician:               | Guarantor Address 2:               |
| Phone Number:            | Guarantor City:                    |
| Service Date:            | Guarantor State/Zip:               |
| Patient Type:            | Restrict Paver Disclosure:         |
| Subtype:                 |                                    |
| Service Code:            | Select Code Insurance Name Primary |
| Contract Billing Code:   |                                    |
| Financial Class:         |                                    |
| Report Location:         |                                    |
| Social Security No.:     |                                    |
|                          |                                    |
| MR Number:               | New                                |
| Initials:                |                                    |
|                          |                                    |
|                          | <u>ر</u>                           |
|                          |                                    |

Patient Functions - Temporary Patient Registration

- Enter 1 and press Enter to auto-assign the next available account number unless the business office is utilizing a different set of sequential numbers for the various Stay Types.
- Select the **Patient Name** to search the Profile Listings for an existing profile.

The following search options may be displayed:

- Patient Name
- Date of Birth
- Film #
- Guarantor Name
- Medical Record #
- Social Security Number/Profile #

| Name         Number         Birthdate         MR Number         Film Number         Next Appointment           RANDALL CLARE E         1000000356         08/01/1962         000288         000288         000208         000109         0655443232         04/05/2002         000109         0000000         01/01/1970         00000000         01/01/1970         0000066         000206         000066         000066         000066         0000066         0000066         0000066         0000066         0000066         0000066         00000000         000101         00000006         0000066         0000006         0000066         00000000         000010         0000006         0000000         000010         0000006         0000000         000010         0000006         0000000         000010         0000000         0000000         000010         00000000         000010         00000000         000010         0000000         000010         0000000         000010         0000000         000010         00000000         0000000         0000000         000010         0000000         000010         0000000         0000000         0000000         0000000         00000000         00000000         00000000         00000000         00000000         00000000         0000000000         000000000                                                                                                    | Search By: Patient Name | - Er       | ter Patient Name: |           |             |                  | Go |  |
|----------------------------------------------------------------------------------------------------|-------------------------|------------|-------------------|-----------|-------------|------------------|----|--|
| RANDALL CLAIRE E         1000000356         08/01/1962         000288           RANDALL JASON         0565443232         04/05/2002         000109           RANDALL JASON         0675435422         01/01/1970            RANKINS WILBUR         100000024         01/19/1959            RANTON JOEY         100000046         12/25/1900         000066           REED JOHN         1000000405         06/19/1943         000312           REED JOHN         100000026         05/24/1955            REED LAURIE         0532981202         10/31/1976            REYNOLDS SUSAN         100000026         05/08/1958            RICHARDS JOHN         100000026         05/08/1947         123465         ØØØØØ           ROBERTS JASON         04/23/1972         8709         950003            ROBERTS JASON         0456789012         12/16/1976         970006            ROBERTS JASON         0456789012         12/16/1976         970006            ROBERTS JILIAN         077228899         06/17/1978         000116            ROBERTS NAR         100000023         02/15/1941                                                                                                    | Name                    | Number     | Birthdate         | MR Number | Film Number | Next Appointment |    |  |
| KNRDALL JASON         05050303         00/01/132         00000           RANDALL JASON         050543323         04/05/2002         000109           RANDALL JASON         0675435422         01/01/1970           RANDALL JASON         0675435422         01/01/1970           RANTON LICEY         1000000204         01/19/1959           REED GRACE ELLEN         1000000405         06/19/1943         000312           REED JOHN         1000000406         05/24/1950         REED LAURIE           REED LAURIE         0532981202         10/31/1976         REVALURIE           RICHARDS JOHN         1000000415         03/19/1975         ØØØØØØ           RICHARDS MICHAEL R         0417795617         06/05/1947         123465         ØØØØØ           ROBERTS SESTELLE         0565874123         04/23/1972         8709         950003           ROBERTS JASON         0466789012         12/16/1976         970006         970006           ROBERTS JASON         0456789012         12/16/1976         970006         ROBERTS JASON         06/07/11978         000116           ROBERTS JILIAN         077228899         06/17/11975         000116         ROBERTS ROB         0999999933         01/01/1975         0000073           ROBE                                                                                                    |                         | 100000356  | 08/01/1962        | 000288    |             | nox oppointment  |    |  |
| RANDALL JASON         CONSULV         CONSULV         CONSULV           RANDALL JASON         0675435422         0101/1970         CONSULV         CONSULV           RANDALU JASON         0675435422         0101/1970         CONSULV         CONSULV         CONSULV           RANDALU JASON         0675435422         0101/1970         CONSULV         CONSULV         CO                                                                                                    |                         | 0565443232 | 04/05/2002        | 000200    |             |                  |    |  |
| Kink Discussion         Corosto 222         Corosto 222         Corosto 223         Corosto 223         Corosto 233         Corosto 233 <thcorosto 233<="" th=""></thcorosto>                          |                         | 0675435422 | 01/01/1970        | 000103    |             |                  |    |  |
| KNINNS WILDON         1000000046         0//25/1900         000066           REED GRACE ELLEN         1000000406         05/24/1953         000312           REED JOHN         1000000406         05/24/1953            REED LAURIE         0532981202         10/31/1976            REYNOLDS SUSAN         10000000415         03/19/1975            RICHARDS JOHN         10000000415         03/19/1975            RICHARDS MICHAEL R         0417795617         06/05/1947         123465         ØØØØØØ           ROBERTS ESTELLE         0565874123         04/23/1972         8709         950003           ROBERTS JASON         0466789012         12/16/1976         970006         970006           ROBERTS JILIAN         0777228899         06/10/11975         000116         70006           ROBERTSON SAM R         100000023         02/15/1941                                                                                                    |                         | 100000204  | 01/19/1959        |           |             |                  |    |  |
| INSTITUTION         Inconsolution         Inconsolution         Inconsolut |                         | 100000204  | 12/25/1900        | 000066    |             |                  |    |  |
| NELED ONACE ELELIN         1000000405         00/03/13/1930           REED JOHN         1000000466         05/24/1935           REED LAURIE         0532981202         10/31/1976           REYNOLDS SUSAN         100000026         05/08/1958           RICHARDS JOHN         100000026         05/08/1958           RICHARDS MICHAEL R         0417795617         06/05/1947         123465         ØØØØØ           ROBERTS ESTELLE         0565874123         04/23/1972         8709         950003           ROBERTS JASON         0456783012         12/16/1976         970006           ROBERTS ROB         099999993         06/17/1978         000116           ROBERTS ROB         099999993         01/01/1975         000073           ROBERTSON SAM R         100000023         02/15/1941                                                                                                    |                         | 1000000405 | 06/19/19/3        | 000312    |             |                  |    |  |
| REED LAURIE         0532981202         10/31/1976           REYNOLDS SUSAN         100000026         05/08/1958           RICHARDS JOHN         100000015         03/19/1975           RICHARDS MICHAEL R         04/17795617         06/05/1947         123465         ØØØØØ           ROBERTS ESTELLE         0565874123         04/23/1972         8709         950003           ROBERTS JASON         0456789012         12/16/1976         970006           ROBERTS JASON         0456789012         12/16/1976         970006           ROBERTS JASON         0456789012         10/1/1975         000116           ROBERTS JOBAN         077228899         06/17/1978         000073           ROBERTS NOB         0999999933         01/01/1975         000073           ROBERTSON SAM R         100000023         02/15/1941         5000073                                                                                                    | REED JOHN               | 100000406  | 05/24/1955        | 000012    |             |                  |    |  |
| REVNOLDS SUSAN         100000026         05/08/1958           RICHARDS JOHN         100000026         05/08/1958           RICHARDS MICHAEL R         0417795617         06/05/1947         123465         ØØØØØ           ROBERTS ESTELLE         0565874123         04/23/1972         8709         950003           ROBERTS JASON         0465678012         12/16/1976         970006           ROBERTS JILIAN         077722889         06/17/1978         000116           ROBERTS ROB         099999993         01/01/1975         000073           ROBERTSON SAM R         100000023         02/15/1941                                                                                                    | REEDIALIRIE             | 0532981202 | 10/31/1976        |           |             |                  |    |  |
| NCI-HAEDS JOHN         100000415         03/19/1975           RICHARDS JOHN         100000415         03/19/1975           RICHARDS MICHAEL R         0417795617         06/05/1947         123465         ØØØØØØ           ROBERTS ESTELLE         0565874123         04/23/1972         8709         950003           ROBERTS JASON         0456789012         12/16/1976         970006           ROBERTS JILLIAN         0777228899         06/17/1978         000116           ROBERTS ROB         0999999933         01/01/1975         000073           ROBERTSON SAM R         100000023         02/15/1941                                                                                                    | REYNOLDS SUSAN          | 100000026  | 05/08/1958        |           |             |                  |    |  |
| RICHARDS MICHAEL R         0417795617         06/05//947         123465         ØØØØØØ           ROBERTS ESTELLE         0565874123         04/23/1972         8709         950003           ROBERTS JASON         0456789012         12/16/1976         970006           ROBERTS JULLIAN         0777228899         06/17/1978         000116           ROBERTS ROB         0999999933         01/01/1975         000073           ROBERTSON SAM R         100000023         02/15/1941                                                                                                    | RICHARDS JOHN           | 1000000415 | 03/19/1975        |           |             |                  |    |  |
| ROBERTS         ESTELLE         0565874123         04/23/1972         8709         950003           ROBERTS         JASON         0456789012         12/16/1976         970006           ROBERTS         JILIAN         0777228899         06/17/1978         000116           ROBERTS         ROBERTS         0999999993         01/01/1975         000073           ROBERTSON SAM R         100000023         02/15/1941         02/15/1941                                                                                                    | RICHARDS MICHAEL R      | 0417795617 | 06/05/1947        | 123465    | аааааа      |                  |    |  |
| ROBERTS JASON         0456789012         12/16/1976         970006           ROBERTS JILLIAN         0777228899         06/17/1978         000116           ROBERTS ROB         0999999933         01/01/1975         000073           ROBERTSON SAM R         100000023         02/15/1941         100000023                                                                                                    | ROBERTS ESTELLE         | 0565874123 | 04/23/1972        | 8709      | 950003      |                  |    |  |
| ROBERTS JILLIAN         0777228899         06/17/1978         000116           ROBERTS ROB         099999993         01/01/1975         000073           ROBERTSON SAM R         1000000023         02/15/1941                                                                                                    | ROBERTS JASON           | 0456789012 | 12/16/1976        | 0,00      | 970006      |                  |    |  |
| ROBERTS ROB         0999999993         01/01/1975         000073           ROBERTSON SAM R         100000023         02/15/1941         000073                                                                                                    | ROBERTS JILLIAN         | 0777228899 | 06/17/1978        | 000116    |             |                  |    |  |
| ROBERTSON SAM R 1000000023 02/15/1941                                                                                                    | ROBERTS ROB             | 0999999993 | 01/01/1975        | 000073    |             |                  |    |  |
|                                                                                                    | ROBERTSON SAM R         | 100000023  | 02/15/1941        |           |             |                  |    |  |
|                                                                                                    |                         |            |                   |           |             |                  |    |  |

Select Web Client > System Menu > Hospital Base Menu > Temporary Account Registration > 1-Enter > Select search icon > <u>Search by Name</u>

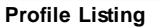

- If a profile is found, select the patient's name. The Patient Name, Sex, Birth Date, Phone Number, Service Date, Service Code, Financial Class and Social Security Number will be copied from the selected profile to the Patient Functions Temporary Patient Registration screen.
- If no profile is found under the profile listing, then close the search window and continue to register the patient. The Temporary Registration information screen will create a profile for this patient.

5

6

Select Web Client > System Menu > Hospital Base Menu > Temporary Account Registration > 1-Enter > Select search icon > Search by Name > <u>Select the Patient</u>

| ÷                       | Signed On Emp. XXX Dept. 058                                                                             |
|-------------------------|----------------------------------------------------------------------------------------------------|
| Patient Functions - Ten | mporary Patient Registration                                                                             |
| Patient Number:         | 358231 <u>Complete</u> <u>Delete</u>                                                                     |
| Patient Name:           | REED GRACE ELLEN 🔑 👩 Guarantor Name: REED GRACE ELLEN 🔑 🧐                                                |
| Birth Sex:              | F Guarantor SSN:                                                                                         |
| Birth Date:             | 06/19/1943 78 YEARS Guarantor Address 1: 6600 WALL ST                                                    |
| Physician:              | 100000 BROWNA Guarantor Address 2:                                                                       |
| Phone Number:           | 251-639-8200 Guarantor City: MOBILE                                                                      |
| Service Date:           | 07/14/21 Guarantor State/Zip: AL 000036695                                                               |
| Patient Type:           | 3 E.R. Bestiet Deur Dieleure                                                                             |
| Subtype:                | Result Payer Discusure.                                                                                  |
| Service Code:           | ER Select insurance coverage for this visit:                                                             |
| Contract Billing Code:  | Pinary     Pinary     Pope Code Insurance Name     Primary     Pope Code Code Insurance Name     Primary |
| Financial Class:        | BB BLUE CROSS OF ALA-O/P Y                                                                               |
| Report Location:        |                                                                                                    |
| Social Security No.:    |                                                                                                    |
| Film Number:            |                                                                                                    |
| MR Number:              | 000312 New                                                                                               |
| Initials:               | XXX                                                                                                    |
|                         |                                                                                                    |
|                         | < ۵                                                                                                    |
|                         |                                                                                                    |

Patient Functions - Temporary Patient Registration

Make any necessary changes or additions to the displayed patient information.

Listed below is an explanation of each field:

- Patient Name: Enter the patient's name in Last, First, Middle Name order. Do not use any punctuation.
- Birth Sex: Enter M for male, F for female or U for unknown.
- **Birth Date:** Enter the patient's Birth Date in MMDDYYYY format. For example, September 30, 1969, should be entered as 09301969. Once the date is entered, the age will calculate and appear to the right.
- Physician: Enter the patient's attending physician. A lookup window is available.

**NOTE:** If a physician number that has been inactivated is manually entered in the Physician field, the message "Inactive Physician" will display, and the field will revert back to its original state.

- Phone Number: Enter the area code and phone number. Do not use any punctuation marks.
- Service Date: Enter the date of service in MMDDYYYY format. This will default to today's date.
- Patient Type: Enter the patient's Stay Type.
- **Subtype:** Enter the patient's Sub Type. A lookup window is available.
- Service Code: Enter the service code that best describes the patient's visit. To display a listing of service codes select the magnifying glass or enter a question mark (?) to see the listing. Select the correct service code.

**NOTE:** A temporary patient registration should mainly be used for outpatients that need a visit number. Inpatients should be entered by selecting the appropriate profile listing and creating a visit.

- **Contract Billing Code:** For contract accounts, select the Contract Billing Code that represents the company that has a contract with the facility. A lookup window is available.
- Financial Class: Enter the Financial Class Code that represents the patient's primary insurance carrier.
- **Report Location:** This field is used for automatic report distribution. Once a report location is assigned, it will display on the Ancillary Patient Functions screen, field E, and be utilized in Ancillary Report Distribution. A lookup window is available.
- Social Security No.: Enter the patient's Social Security Number. Do not use any punctuation marks.
- Film Number: Enter the patient's Film Number. Do not use any punctuation marks.

**NOTE:** If the Radiology department is tracking by MR# rather than Film#, the MR# will pull to this field. See the Radiology table, field 1, in the Business Office Tables.

- **MR Number:** Enter a Medical Record number. For Medical Record numbers that are assigned automatically by the system, select the **NEW** button or enter a question mark (?). A message will appear that states "About to assign a new Med Rec Number. Do you wish to continue?" If **Yes** is selected, the system will assign the next available medical record number loaded in AHIS page 5, Automatic MR#. If **No** is selected, the cursor will remain in the medical record number field.
- Initials: The initials of the person entering the temporary registration information should be entered. If utilizing employee sign on, the initials will pull automatically for that employee.
- Guarantor Name: Enter the Guarantor's name in Last, First, Middle name order. Do not use any punctuation.
- Guarantor Address 1: Enter the Guarantor's street address.
- Guarantor Address 2: Enter the Guarantor's apartment number or P.O. Box.
- Guarantor City: Enter the Guarantor's city.
- Guarantor State/Zip: Enter the Guarantor's state and five or 9-digit zip code.
- Guarantor SSN: Enter the Guarantor's Social Security Number. Do not use any punctuation marks.
- **Restrict Payer Disclosure:** If selected, the Fin Class field will auto populate **P** for Private Pay. The insurance coverages listed will no longer be active for selection.
- Select insurance coverage for this visit: Select each insurance that will apply to this visit. Insurance information would only be listed if the Temporary Registration is created using an existing profile.

7

**NOTE:** For insurances selected from the Person Profile the insurance company's Name, Address-1, Address-2, City, State and Zip Code will copy from the Person Profile instead of the Insurance Company Table.

Select **Complete** once the patient's information is entered.

**NOTE:** Facilities have the option to have the Ebola Virus Initial Screening questionnaire display once **Complete** has been selected. Please refer to the <u>Person Profile and Registration</u> user guide for more information.

Select **Delete** to delete the temporary account entry. The cursor will return to the account number field on the Hospital Base Menu.

**NOTE:** This registration is not considered complete and must be completed through the Registration and ADT screen as soon as possible.

Select Web Client > System Menu > Hospital Base Menu > Temporary Account Registration > 1-Enter > Select search icon > Search by Name > Select the Patient > <u>Complete</u>

| Image Verification Screen                                        | ? × |
|------------------------------------------------------------------|-----|
| Image Verification                                               | 24  |
| Patient Name:<br>REED GRACE ELLEN<br>Patient Number:<br>00000647 |     |
| YES NO                                                           |     |

#### Image Verification Screen

If Photo Verification is being used, the Image Verification screen will display. Photo Verification
allows users the opportunity to verify a patient's identity by utilizing a previously scanned
Chartlink Photo image. The system will prompt "Is this the correct person?" Select Yes if the
image is correct and the Visit Information screen will display. Select No if the image is not correct
and the system will return to the Person Profile.

**NOTE:** Table maintenance must be completed to utilize Photo Verification at registration. An image title "Chartlink Photo" must be set up. To turn on the option access the **Pt. Main** table, select **Registration Control Table.** The field "Prompt for photo verification when Create New Visit" must be selected. This task will be performed by the financial software CPSI staff.

• Once the patient's identity has been confirmed, the Temporary Account has been created.

**NOTE:** When creating a temporary visit, if the patient has an existing visit with the same expect date or admit date, the system will prompt "Patient already has account XXXXXXXXX for today's date of service. Continue?" Answer **Yes** to continue and create the temporary visit. Answer **No** to not create a temporary visit. Once the prompt is answered **No**, the system will go back to the Hospital Base Menu.

**NOTE**: Follow hospital registration policies regarding the change of information in any displayed fields.

• The Patient Functions menu will now display, allowing orders to be placed on this account. This account will be flagged **Temporary Account**, registration needs to be completed!.

### 3.3 From Master Patient Index

Temporary Registration may still be performed via the Master Patient Index. When searching for a patient and it has been found as previously having an index file, select the patient name and select **New Temp Account** at the bottom of the window.

| Select Web Client > System Menu : | > Hospital Base Menu > Patient | t List > Master Patient | Index > <u>Select</u> |
|-----------------------------------|--------------------------------|-------------------------|-----------------------|
| Patient                           |                                |                         |                       |

| Administration                                                                                                    |                                                |                        |                                     |                                      |                        |                                                  | ? × |
|----------------------------------------------------------------------------------------------------|------------------------------------------------|------------------------|-------------------------------------|--------------------------------------|------------------------|--------------------------------------------------|-----|
| Master Patient Index                                                                                                    |                                                |                        |                                     |                                      |                        |                                                  |     |
| Name: REED GRACE ELLEN                                                                                                    | Birthdate:                                     | 6/19/1943              |                                     | Social Security #:                   |                        |                                                  |     |
| Address: 6600 WALL ST                                                                                                    |                                                |                        |                                     |                                      |                        |                                                  |     |
| MOBILE, AL 36695                                                                                                    |                                                |                        |                                     |                                      |                        |                                                  |     |
| Number Name                                                                                                    | Disch. Date                                    | Stay                   | Admit Date                          | MR Number                            | SSN                    | Birthdate                                        | X   |
| 357864         REED GRACE ELLEN           357878         REED GRACE ELLEN           357843         REED GRACE ELLEN           357830         REED GRACE ELLEN | PRE-ADM<br>6/26/2015<br>5/27/2015<br>5/14/2015 | 2<br>1-10<br>1-10<br>2 | 6/25/2015<br>5/26/2015<br>5/14/2015 | 000312<br>000312<br>000312<br>000312 |                        | 6/19/1943<br>6/19/1943<br>6/19/1943<br>6/19/1943 |     |
|                                                                                                    |                                                |                        |                                     |                                      |                        |                                                  |     |
| ·                                                                                                    | 1                                              |                        | 1.                                  | 1                                    |                        |                                                  | •   |
| Account Detail                                                                                                    | All Accts Results                              | Clinical Note          | es Sar                              | me MR N <u>u</u> mber                | Same <u>X</u> R Number | Next Account                                     |     |
| Add to My Patients Mammography                                                                                                    | Clinical <u>H</u> istory                       | New <u>T</u> emp A     | cct <u>S</u> a                      | me SS Number                         |                        |                                                  |     |

Master Patient Index

• Follow the instructions to complete the temporary registration as listed in the previous section, <u>From Hospital Base Menu</u>.

9

• If it is found that the patient does not have a Master Patient Index file, select **First Time Temp** from the Patient List search window. This function will create a person profile for this patient.

### 3.4 From Charts

The Temporary Registration feature within Charts gives authorized staff members the capability of creating a new Patient Profile and new visit, or a new visit from an existing profile.

Policy and procedures will need to be established to determine how and when this option should be used.

To begin, enter the Patient Name to search the Profile Listings for an existing profile. If the patient needing to be registered displays, select **View Visits** or double-click on the patient's name. If the patient has never been to the facility before, select **New Profile**.

#### Select Web Client > Charts > <u>Temporary Registration</u>

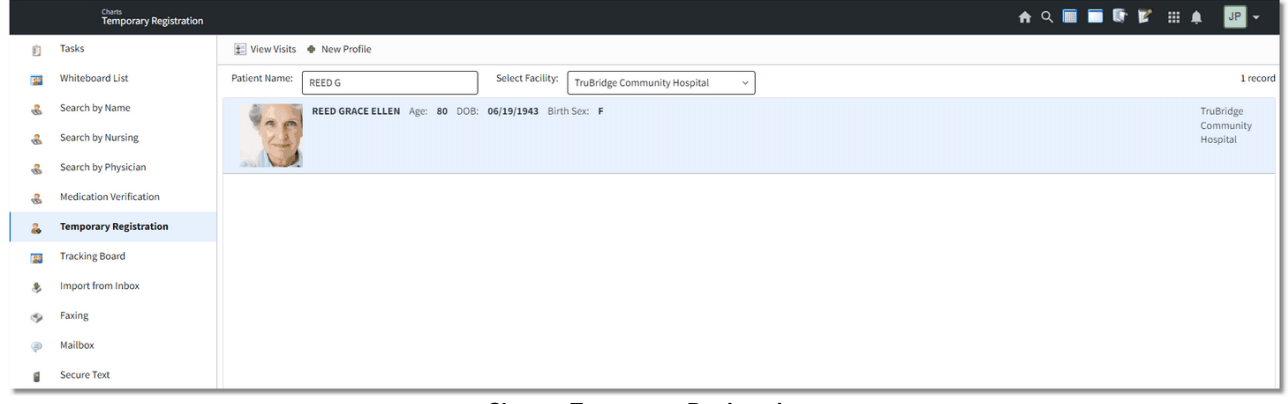

**Charts - Temporary Registration** 

Select New Visit to begin creating the temporary visit.

| _  | Charts<br>Temporary Registration | _                                                                             |                                           |                       |                    |                   |                         |              | 🔒 ৭ 🔳 🗖                   |                               | JP 🗸       |
|----|----------------------------------|-------------------------------------------------------------------------------|-------------------------------------------|-----------------------|--------------------|-------------------|-------------------------|--------------|---------------------------|-------------------------------|------------|
| Ē  | Tasks                            | 🔹 🗹 Select All 🔶 New Visit 🗿 Ac                                               | ld to Watch List 🛛 🕄 Remove from          | Watch List 🛛 📝 Assig  | gn Hospitalist 🛛 🛛 | Inassign Hospital | ist 🤂 Care Team Event M | lotification |                           |                               |            |
|    | Whiteboard List                  | REED GRACE ELLEN Age                                                          | : 80 DOB: 06/19/1943 Sex:                 | F Admin Gender:       | UN                 |                   |                         |              |                           |                               | 40 records |
| 8  | Search by Name                   | (                                                                             |                                           |                       |                    |                   |                         |              |                           |                               |            |
| 8  | Search by Nursing                | REED GRACE ELLEN (359070)                                                     | 06/19/1943 (80 years)                     | F                     | I/P                | Admitted:         | 05/16/2024              | Discharged:  | n/a                       | Room: 502-5                   | *          |
| 8  | Search by Physician              | DX:                                                                           |                                           |                       | -,-                |                   | Sub Type: MEDICAL       | 2.000.000    | Service CD:               | MEDICAL                       |            |
| 8  | Medication Verification          | BROWN ALICE C (Attending), BROWN A                                            | LICE C (Primary)                          |                       |                    | Trubridge Com     | munity Hospital         | Discharged   | 05/43/3034                | Dec                           |            |
| 24 | Temporary Registration           | DX: VOMMITING                                                                 | 06/19/1943 (80 years)                     | F                     | E.R.               | Admitted:         | Sub Type:               | Discharged:  | Service CD:               | EMERGENCY ROOM                |            |
|    | Tracking Board                   | BROWN ALICE C (Attending), BROWN A                                            | LICE C (Primary), BROWN ALICE C (         | Er Physician 1)       |                    | TruBridge Com     | munity Hospital         |              |                           |                               |            |
| \$ | Import from Inbox                | REED GRACE ELLEN (359051)<br>DX: STOMACH PAIN                                 | 06/19/1943 (80 years)                     | F                     | E.R.               | Admitted:         | 04/17/2024<br>Sub Type: | Discharged:  | 04/17/2024<br>Service CD: | Room: 131-3<br>EMERGENCY ROOM |            |
| Ŷ  | Faxing                           | BROWN ALICE C (Attending), BROWN A<br>(Provider Of Care)                      | LICE C (Primary), BROWN ALICE C (         | Er Physician 1), BROW | /N ALICE C         | TruBridge Com     | munity Hospital         |              |                           |                               |            |
| ۲  | Mailbox                          | REED GRACE ELLEN (358117)                                                     | 06/19/1943 (79 years)                     | F                     | E.R.               | Admitted:         | 11/29/2022              | Discharged:  | 11/29/2022                | Room: 107-1                   |            |
| 8  | Secure Text                      | DX: Unspecified lump in the right br<br>unspecified quadrant                  | east,                                     |                       |                    |                   | Sub Type:               |              | Service CD:               | EMERGENCY ROOM                |            |
|    |                                  | BROWN ALICE C (Attending), BROWN AL<br>C (Er Physician 1), BROWN ALICE C (Sur | LICE C (Primary), COUEY JENNIFER<br>geon) | (Consulting Physician | n 1), BROWN ALICE  | TruBridge Com     | munity Hospital         |              |                           |                               |            |

Select Web Client > Charts > Temporary Registration > View Visits

**Charts - Temporary Registration** 

The Visit Information screen will then display. This screen will allow information that is related to the visit to be entered.

Select Web Client > Charts > Temporary Registration > View Visits > <u>New Visit</u>

|          | Charts<br>Temporary Registration |                   |                  |                 |        |                           |                 | 🕈 ৭ 🔳 | 1 | ₩ . | JP 👻 |
|----------|----------------------------------|-------------------|------------------|-----------------|--------|---------------------------|-----------------|-------|---|-----|------|
| Ð        | Tasks                            | 💠 🛃 Update        | e 🥥 Select FC    |                 |        |                           |                 |       |   |     |      |
| <b>B</b> | Whiteboard List                  | Visit Information | on               |                 |        |                           |                 |       |   |     |      |
| 8        | Search by Name                   | Visit Number:     | Auto Generati    | Assign Manually | Code 🔶 | Insurance Name            | \$<br>Primary 💠 |       |   |     |      |
| 8        | Search by Nursing                | Patient Name:     | REED GRACE ELLEN |                 | BB     | BLUE CROSS BLUE SHIELD OP | Y               |       |   |     |      |
| 8        | Search by Physician              | Birth Date:       | 06/19/1943       |                 |        |                           |                 |       |   |     |      |
| 8        | Medication Verification          | Birth Sex:        | F                |                 |        |                           |                 |       |   |     |      |
| 2        | Temporary Registration           | Physician:        | ۹                |                 |        |                           |                 |       |   |     |      |
|          | Tracking Board                   | Admit Date:       | 6/10/2024 ×      | 1               |        |                           |                 |       |   |     |      |
| 8        | Import from Inbox                | Admit Time:       | 14:42            |                 |        |                           |                 |       |   |     |      |
| ٢        | Faxing                           | Patient Sub Type: | E.R. *           | 9               |        |                           |                 |       |   |     |      |
| ۲        | Mailbox                          | Service Code:     | ٩                |                 |        |                           |                 |       |   |     |      |
| ٥        | Secure Text                      | Financial Class:  |                  |                 |        |                           |                 |       |   |     |      |

**Charts - Temporary Registration** 

Below is an explanation of each field:

- Visit Number: The visit number will default to Auto Generating. Selecting the Assign Manually check-box to the right of the Visit Number field will make the Visit Number field accessible so that the visit number may be manually assigned.
- Patient Name: This is the patient's name as it appears on the Patient Profile screen.
- Birth Date: This is the patient's date of birth as it appears on the Patient Profile screen.
- Birth Sex: This is the patient's birth gender as it appears on the Patient Profile screen.

12

- **Physician:** The user must select the attending physician from the physician look-up. If a physician is not selected, the prompt "Can't save. Please enter a valid Physician number" will display.
- Admit Date: This field will automatically pull the current date as the admit date when the temporary registration is created. This field may be changed if needed.
- Admit Time: This field will automatically pull the current time as the admit time when the temporary registration is created. This field may be changed if needed.
- Patient Type: This field will default to ER, but may be changed from the drop-down list.
- Patient Sub Type: Select the sub type from the drop-down list, if applicable.
- Service Code: The service code field may be edited by entering the desired service code or selecting the magnifying glass icon to open a look-up menu for service codes. Double-click the desired service code to add it to the Visit Information screen.
- Financial Class: Select the appropriate insurance coverage(s) from the insurance list that displays on the right, then choose Select FC from the action bar. Multiple insurance coverages may be selected all at once by holding down the <Ctrl> key on the keyboard while selecting with the mouse. Choose Select FC, or select each insurance coverage separately and choose Select FC after each selection. If the desired insurance coverage is not listed or there are not any insurance coverages listed, select the magnifying glass icon to access the Insurance List screen. Highlight the desired insurance coverage(s) and select OK.

Select **Update** once all of the information has been gathered. The system will then create a Temporary Visit and the Guarantor listed on the patient's profile will copy over as the Guarantor for the visit.

**NOTE:** All visits created, whether from a new Patient Profile or an existing Patient Profile, will be a Temporary Registration and must be completed by Registration or Business Office staff. Any incomplete registrations will pull to the Temporary Registration Reports, the Exceptions Report or the Incomplete Register report, until a full registration has been completed on the patient.

### 3.5 From Tracking Board

To complete a temporary registration from the Tracking Board, double-click on a room number with no assigned patient.

**NOTE:** Policy and procedures will need to be established to determine how and when this option should be used.

© 2025 TruBridge

Select Web Client > Charts > <u>Tracking Board</u>

| <b>E</b> 1 | HRIVE Tracking Board    |                                                                 |                               |                              |                 |               |                       | 俞 ९ 🌠 🔳 🛢 🔳 🗄    | : 🌲 🛛 🕶 👻          |  |
|------------|-------------------------|-----------------------------------------------------------------|-------------------------------|------------------------------|-----------------|---------------|-----------------------|------------------|--------------------|--|
| Ú          | Tasks                   | 🍞 Ch                                                            | ange Tracking Board 🛛 ಿ Refre | sh 🔳 Daily Sched 📱 Customize |                 |               |                       |                  |                    |  |
|            | Whiteboard List         | Department O My Patients O My Assigned O My Custom O Incomplete |                               |                              |                 |               |                       |                  |                    |  |
| 8          | Search by Name          | Inpatien                                                        | tNursing                      |                              |                 |               |                       |                  |                    |  |
| 8          | Search by Nursing       | +                                                               | Room # •                      | Full Name •                  | Visit Number \$ | Notifications | Medical Record Number | Attending        | Status             |  |
| 8          | Search by Physician     | +                                                               | 00614                         | JOHNSON MARK                 | 44440003        | 3             | 000226                | ALLISON MARGARET |                    |  |
| 8          | Medication Verification | +                                                               | 006-9                         | SMITH RONALD                 | 44440001        | <u>a</u>      | 000223                | CRABTREE JASON C |                    |  |
| 2          | Temporary Registration  |                                                                 | 00615                         |                              |                 |               |                       |                  |                    |  |
|            | Tracking Board          | ÷                                                               | 00610                         | ROTH OLIVER                  | 358298          | 2             | 000442                | BROWN ALICE C    | Ready for Provider |  |
|            | Impact from Johov       |                                                                 | 00611                         |                              |                 |               |                       |                  |                    |  |
| \$         | Import from index       | +                                                               | 006-6                         | PALMER MARY E                | 358056          | 0             | 000248                | BROWN ALICE C    | Radiology          |  |
| Ŷ          | Faxing                  |                                                                 | 006-8                         |                              |                 |               |                       |                  |                    |  |
| ۲          | Mailbox                 | +                                                               | 006-7                         | WHITE JACK                   | 44440009        |               | 000232                | BAYLOR ALLISON   |                    |  |
| đ          | Secure Text             |                                                                 | 00612                         |                              |                 |               |                       |                  |                    |  |
|            |                         | +                                                               | 006-2                         | SMITH ELLA KATHERINE         | 358486          | <b>1</b>      | 000265                | BAXTER JAMES NBA |                    |  |
|            |                         |                                                                 | 006-5                         |                              |                 |               |                       |                  |                    |  |
|            |                         |                                                                 | 006-1                         | <b>_</b>                     |                 |               |                       |                  |                    |  |
|            |                         | +                                                               | 006-4                         | JOHNSON JILLIAN PETERS       | 357586          | 6             | 000287                | BROWN ALICE C    |                    |  |
|            |                         | +                                                               | 006-3                         | WALTON KYLE                  | 357813          |               | 000281                | BAXTER JAMES NBA |                    |  |
|            |                         |                                                                 |                               |                              |                 |               |                       |                  |                    |  |
| _          | ¢ <                     | 4                                                               |                               |                              |                 |               |                       | -                | •                  |  |

**Tracking Board** 

The process for completing the temporary registration will follow the same steps as when creating one from Charts 10.